# WEB+DBシステム(応用編)

#### 第2回(2016年9月29日) Gitを使う

今日の目標

Gitによって、バックアップを作成する。 バージョン管理の考え方を学ぶ。

#### Gitの使い方を学ぶ。 (1) 誤った修正を記録し、それを後から取り除く。 (2) ソースコードを、バックアップした状態に戻す。 (3) 過去に行った操作を、自動で反復して復元する。

Gitの参考サイト

私の教材(なんか)よりも、はるかにパワフルなサイトが 無数にあります。

例えば:

http://sourceforge.jp/magazine/09/03/16/0831212 (Gitを使いこなすための20のコマンド)

http://morizyun.github.io/blog/how-to-git-review-book/

(チーム開発に必要なgitコマンドを神速で習得しよう!) ↑このタイトルは「釣り」だそうですが・・・

# この人のスライドに乗ります!

http://www.slideshare.net/zephiransas/ git-14810093

(一人でもはじめるGitでバージョン管理)

### Gitが特に役に立つ場面

Githubなどにあるオープンソースから Cloneを作成し(ローカルにコピーを作って) それをアレンジして、自分(自社)用のアプリを構築す るような場合:

ゼロからの設計ではなく、骨格部分が既にあるため、 工期を短縮できる。 更新の履歴を調べることが容易。

複数人数での作業での、調整の効率化

### Gitが難しい部分

#### ブランチができた際に、どの部分の修正がどの枝にあ るかの把握が困難

ブランチを意識的に作成して、技術の試行錯誤に積極 的に活用できれば、かなり強力なツールですが、こ の部分の壁が高い。

# コマンドプロンプトを開く

Gnome端末を開き、 /home/WebDB/workspace/memopad に移動する。

Change directoryコマンド

cd /home/WebDB/workspace/memopad

ここで、まず、git logと入力してみる。 まだ、リポジトリがない、というメッセージが返って来る。

> [WebDB@cisnote memopad]\$ pwd /home/WebDB/workspace/memopad [WebDB@cisnote memopad]\$ git log fatal: Not a git repository (or any of the parent directories): .git [WebDB@cisnote memopad]\$

# Directoryの中身と、最初の応答

| [WebDB@cisnote memopad]\$ ls -Fal |                                   |         |        |        |     |    |        |       |               |      |
|-----------------------------------|-----------------------------------|---------|--------|--------|-----|----|--------|-------|---------------|------|
| 合計 80                             |                                   |         |        |        |     |    |        |       |               |      |
| drwxrwxr-x                        | 12                                | WebDB   | WebDB  | 4096   | 9月  | 13 | 11:10  | 2016  | ./            |      |
| drwxrwxr-x                        | 4                                 | WebDB   | WebDB  | 4096   | 9月  | 13 | 11:09  | 2016  | /             |      |
| - rw- rw- r                       | 1                                 | WebDB   | WebDB  | 543    | 9月  | 13 | 11:09  | 2016  | .gitignore    |      |
| - rw- rw- r                       | 1                                 | WebDB   | WebDB  | 355    | 9月  | 13 | 11:10  | 2016  | .project      |      |
| - rw- rw- r                       | 1                                 | WebDB   | WebDB  | 1727   | 9月  | 13 | 11:22  | 2016  | Gemfile       |      |
| - rw- rw- r                       | 1                                 | WebDB   | WebDB  | 4460   | 9月  | 13 | 11:22  | 2016  | Gemfile.lock  |      |
| - rw- rw- r                       | 1                                 | WebDB   | WebDB  | 374    | 9月  | 13 | 11:09  | 2016  | README.md     |      |
| - rw- rw- r                       | 1                                 | WebDB   | WebDB  | 227    | 9月  | 13 | 11:09  | 2016  | Rakefile      |      |
| drwxrwxr-x                        | 10                                | WebDB   | WebDB  | 4096   | 9月  | 13 | 11:09  | 2016  | app/          |      |
| drwxr-xr-x                        | 2                                 | WebDB   | WebDB  | 4096   | 9月  | 13 | 11:09  | 2016  | bin/          |      |
| drwxrwxr-x                        | 5                                 | WebDB   | WebDB  | 4096   | 9月  | 13 | 11:09  | 2016  | config/       |      |
| - rw- rw- r                       | 1                                 | WebDB   | WebDB  | 130    | 9月  | 13 | 11:09  | 2016  | config.ru     |      |
| drwxrwxr-x                        | 3                                 | WebDB   | WebDB  | 4096   | 9月  | 13 | 11:30  | 2016  | db/           |      |
| drwxrwxr-x                        | 4                                 | WebDB   | WebDB  | 4096   | 9月  | 13 | 11:09  | 2016  | lib/          |      |
| drwxrwxr-x                        | 2                                 | WebDB   | WebDB  | 4096   | 9月  | 13 | 11:14  | 2016  | log/          |      |
| drwxrwxr-x                        | 2                                 | WebDB   | WebDB  | 4096   | 9月  | 13 | 11:09  | 2016  | public/       |      |
| drwxrwxr-x                        | 8                                 | WebDB   | WebDB  | 4096   | 9月  | 13 | 11:09  | 2016  | test/         |      |
| drwxrwxr-x                        | 5                                 | WebDB   | WebDB  | 4096   | 9月  | 13 | 11:14  | 2016  | tmp/          |      |
| drwxrwxr-x                        | 3                                 | WebDB   | WebDB  | 4096   | 9月  | 13 | 11:09  | 2016  | vendor/       |      |
| [WebDB@cisn                       | [WebDB@cisnote memopad]\$ git log |         |        |        |     |    |        |       |               |      |
| fatal: Not                        | аg                                | git rep | posito | ry (or | any | of | the pa | arent | directories): | .git |
| [WebDB@cisnote memopad]\$         |                                   |         |        |        |     |    |        |       |               |      |

# レポジトリの新規作成

#### /memopadのディレクトリで、以下のコマンドを実行 する。

#### git init

Gitのリポジトリディレクトリ .gitが初期化される。

[WebDB@cisnote memopad]\$ git init Initialized empty Git repository in /home/WebDB/workspace/memopad/.git/ [WebDB@cisnote memopad]\$

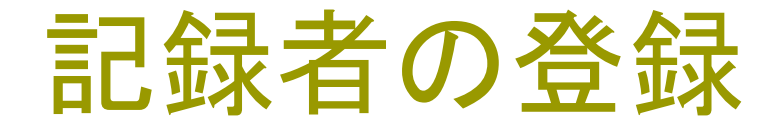

今日学ぶのは、「一人で使う」モードですが、gitは複数の開発 者が共同開発したり、公共の場にソースコードを提供する際 に利用されるため、「誰」がリポジトリを更新したか、記録する 必要があります。

#### このため、COMMITTERの氏名とメールアドレスを登録します。

```
[WebDB@cisnote memopad]$ git var GIT_COMMITTER_IDENT
```

```
*** Please tell me who you are.
```

```
Run
```

```
git config --global user.email "you@example.com"
git config --global user.name "Your Name"
```

```
to set your account's default identity.
Omit --global to set the identity only in this repository.
```

```
fatal: unable to auto-detect email address (got 'WebDB@cisnote.(none)')
[WebDB@cisnote memopad]$
```

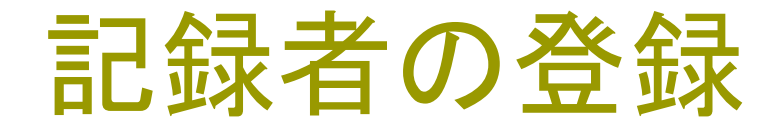

--globalは省略しても構いません。「このPC環境を使 うのは私だけ」という場合は、入れても特に問題は ありません。 git config --global user.name "私の名前" git config --global user.email xxx@xxx.xx で設定します。

```
[WebDB@cisnote memopad]$ git config --global user.name "Ikuo Kobayashi"
[WebDB@cisnote memopad]$ git config --global user.email ikuo.kobayas
ac.jp
[WebDB@cisnote memopad]$ git var GIT_COMMITTER_IDENT
Ikuo Kobayashi <ikuo.kobayas
[WebDB@cisnote memopad]$
```

### 今現在の状態を登録する。

- 現在、memopadのディレクトリにいる場合、 . (ピリ オドーつ)は、current\_directoryを意味します。 git add .
- で、現在のディレクトリをgitに登録します。
- この状態で、レポジトリへの登録を確定するため git commit – m `初期状態' と入力します。

### 現在の状態の登録

#### コミットが完了したら、git logで中身を見て下さい。

[WebDB@cisnote memopad]\$ git add . [WebDB@cisnote memopad]\$ git commit -m '初期状態' [master (root-commit) 0d22a12] 初期状態 97 files changed, 1901 insertions(+) create mode 100644 .gitignore create mode 100644 .project create mode 100644 Gemfile create mode 100644 Gemfile.lock create mode 100644 README.md create mode 100644 Rakefile create mode create mode 100644 test/test\_helper.rb create mode create mode 100644 tmp/.keep create mode create mode 100644 vendor/assets/javascripts/.keep create mode create mode 100644 vendor/assets/stylesheets/.keep [WebDB@cisnote memopad]\$ git log commit 0d22a12fa422dcf5a084a2e4203447747f56275c Author: Ikuo Kobayashi <ikuo.kobayashi.t9@hosei.ac.jp> Date: Sat Sep 24 14:07:10 2016 +0900 初期状態 [WebDB@cisnote memopad]\$

.gitignoreについて

Gitの管理に含めないファイルを指定することができま す。

ローカルに管理しているファイル、logファイル、tmp ー時ファイル、データベースファイルなど

http://qiita.com/inabe49/items/ 16ee3d9d1ce68daa9fff

### 最初の「誤った」修正

先週は、「私のメモ帳」というタイトルだった部分を 「メモ帳のタイトル」という文字列に修正します。 app/config/locales/ja.yml ファイルです。

この修正は、後から「この変更だけ」を元に戻す練習として使います。

# 辞書ファイル(yml)の復習

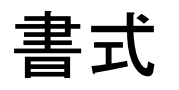

#### シンボル名:(一つ以上の空白)コンテンツ

#### 配列や、ハッシュ配列などで同じ深さの要素は、 た側 に同じ数の空白を入れる。

date:

abbr\_day\_names:

- Sun
- Mon
- Tue
- Wed
- Thu
- Fri
- Sat

### 前期からの違い(辞書の活用)

後期第1回で、「多国語化」を行いました。

このため、「準備中」などの文字列も、辞書から引いて 来るようにしたため、

"準備中"→(t`not\_ready')

のように、「t(メソッド)」と、'not\_ready'(見出し語)と いう組合せにし、その結果を()でまとめていきます。

# 最初の「誤った」修正

| ・エク 🛛 🗖 🗖           | 👳 Gemfile 🛛 💿 application_controller.rb 🛛 🔬 ja.yml 😆 💽 index.html.erb |
|---------------------|-----------------------------------------------------------------------|
| index.html.erb      | 1<br>2⊖ ja:<br>3 memos_title: 『メモ帳のタイトル"<br>4 Show: 『表示"              |
| new.html.erb        | ● メモ帳のタイトル・Mozilla Firefox                                            |
| show.html.erb       | メモ帳のタイトル × 合                                                          |
| ) show.json.jbuilde |                                                                       |
| ronments            | ■ Memos                                                               |

修正をバックアップする。

git add -u git commit -m `変更内容の見出し' 二つのコマンドで、修正をgitのレポジトリに記録する

-mのスイッチをつけずに、commitを行うと、viエディ タが開かれて「編集」モードになる。 -mのスイッチでバックアップに「名前」をつける。 Viが苦手な人は、-mスイッチでコミット。

[root@cisnote memopad]# git add -u [root@cisnote memopad]# git commit [master 73b2d2b] ページタイトルを修正した。 1 file changed, 1 insertion(+), 1 deletion(-) [root@cisnote memopad]#

-mオプション:ありとなし

この後、-mなしでviモードに入った時の説明スライド が4ページ続きます。

git commit -m `変更内容の見出し' で、直接コミットの内容のメモを指定した人は、4枚分 スライドを読み飛ばしてください。

注:「変更内容の見出し」は、「変更内容の見出し」と入 力するのではなく、実際の変更の内容をわかりやす く見出しにして記述して下さい。

Vi**の使い方**(1)

Viエディタは、[挿入モード]と[コマンドモード]を切り換 えて使います。

最初は、コマンドモードになっています。

- i (英数字、小文字のi)を押すと、挿入モードになりま す。カーソルのある位置に、文字が挿入できます。
- ここで、「ページタイトルを修正した。」などと、バックア ップに名前をつけます。

挿入が終わったら、[ESC]を押して、コマンドモードに 戻ります。

Vi**の使い方**(2)

文字列の挿入が終わって、[ESC]を押したら、編集が 済んだファイルを保存します。

- : (英数字、半角の記号のコロン)を押すと、ファイルの 保存や、編集ファイルの読み込みなどのコマンドを 受け付けるモードになります。
- ₩ (英数字、半角小文字のw)を押すと、ファイルを上書き保存します。
- q (英数字、半角小文字のq)を押すと、終了します。

Vi**の**利点

#### LINUXなどで、コマンドプロンプトしか使えない(サー バなどに障害が発生している)状況でも、ファイルを 編集できます。

マウスを使わずに、キーボードだけで、すべての編集 操作ができ、「3行コピー」が3yyとか、「貼付け」がp とか、数文字の入力だけで編集操作ができるため、 慣れると高速にファイルを編集できます。

### Commitのためのファイル編集画面

| root@cisnote:/home/rails3work/memopad                                                                                                    |   |
|----------------------------------------------------------------------------------------------------|---|
| ファイル( <u>E</u> ) 編集( <u>E</u> ) 表示( <u>V</u> ) 端末( <u>T</u> ) タブ( <u>B</u> ) ヘルプ( <u>H</u> )                                                                                                    |   |
| ページタイトルを修正した。<br># Please enter the commit message for your changes. Lines starting<br># with '#' will be ignored, and an empty message aborts the commit.<br># On branch master<br># Changes to be committed: |   |
| .# (use "git reset HEAD <file>" to unstage)<br/>#</file>                                                                                                    |   |
| # modified: config/locales/ja.yml<br>#                                                                                                    |   |
|                                                                                                    |   |
| ~                                                                                                    | = |
| ~                                                                                                    |   |
|                                                                                                    |   |
|                                                                                                    |   |
| ~                                                                                                    |   |
|                                                                                                    |   |
| h ~                                                                                                    |   |
| - INSERT                                                                                                    | - |

参考サイト

#### サルでもわかるGit入門

http://www.backlog.jp/git-guide/intro/ intro1 1.html

画像もここから引用します。

### Gitでの呼び名

Work tree

今現在、作業をしているgit管理下のディレクトリ バックアップの対象であり、直接編集しているのは このWork Tree上のファイル

サイトによっては、ワーキングツリーと書かれていたりします リポジトリ

Gitでの版管理の記録/ローカルとリモートがある

リビジョン

版、とか「世代」

コミット

リポジトリに、新たにリビジョンを追加すること

http://qiita.com/shuntaro\_tamura/items/ db1aef9cf9d78db50ffe

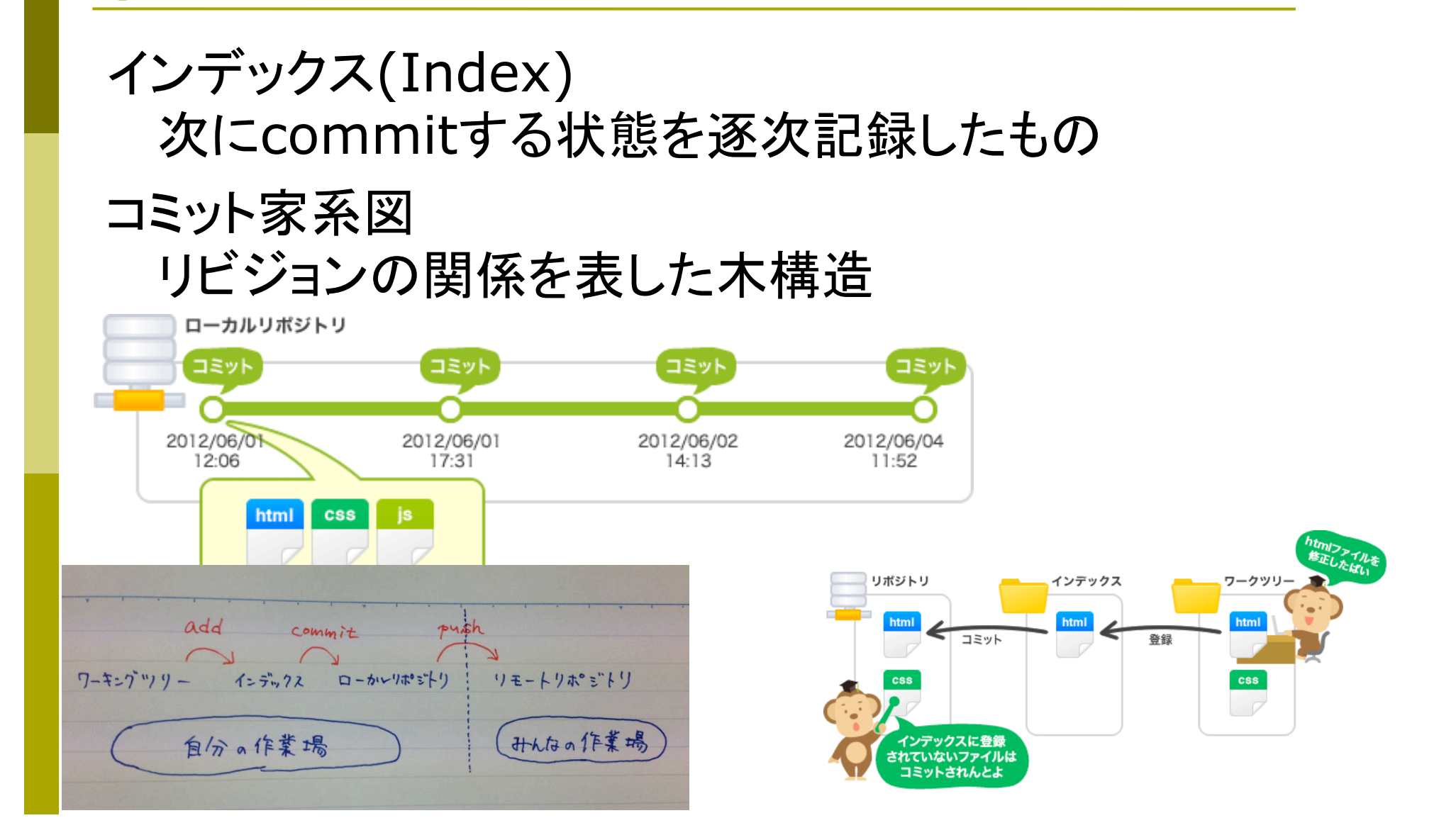

gitでの用語

## コミット前の、変更点確認

#### git diff

と入力すると、前回のコミット後にどんな修正がなされ たか、どのファイルに追加や削除があったかを、表 示させることができます。(IndexとWork treeの差 分)

[root@cisnote memopad]# git diff diff --git a/config/locales/ja.yml b/config/locales/ja.yml index e5ae59d..3118b53 100644 --- a/config/locales/ja.yml +++ b/config/locales/ja.yml @@ -1,5 +1,5 @@ ja: - memo\_title: 私のメモ帳 + memo\_title: メモ帳のタイトル show: 表示 edit: 編集 destroy: 削除 [root@cisnote memopad]#

### ここまでの小まとめ

gitの初期化 (使い始め) qit init 「プロジェクトのルートで行う。] コミッタの登録(一度だけ、または、システムで一度) git config --global user.name "私の名前" git config --global user.email xxx@xxx.xx 保存対象のindexへの追加 git add フォルダ名(またはファイル名) これまでの保存対象の更新をindexに追加 git add -u 保存(コミット) git commit -m "バックアップの名称"

### Addとcommitを同時に行う

#### テストランの動作確認が終わったら、保存する。

#### git add –uを同時に行うcommitのオプションは、 git commit -a

#### で、-aオプションをつけると、git add –uのコマンドは 不要になる。

さらに、-mオプションで名称も同時につける。 git commit -a -m "修正内容の見出し"

## バックアップ対象を確認する

Eclipseのプロジェクトエクスプローラで見ると、 バックアップされる前の編集では、ファイル名やフォルダ名に [\*]のマークが表示されている。

新たに new file を作成したとすると、その new fileは、バック アップされない。

理由: 最初のcommit時には、含まれていなかった。

git add app/hoge/newFile

で、new fileを「バックアップ対象」として追加し、コミットする。 git commit -m 'new fileを追加した。'

## バックアップ記録の確認

#### git log とコマンド入力する。

commit 3e37f6f6268f6ad8eb33485d8c5d4c05fd230961 Author: Ikuo Kobayashi <ikuo.kobayashi.t9@k.hosei.ac.jp> Date: Tue Oct 2 16:38:10 2012 +0900

sharedを追加した。

commit 53449e5db295d9cfa544dcfbe0e85f1c5f0d7fac Author: Ikuo Kobayashi <ikuo.kobayashi.t9@k.hosei.ac.jp> Date: Tue Oct 2 16:32:55 2012 +0900

動作確認完了(画面分割)

commit e570786596ef784a4d55f1eaaa3569d68d7ef9ee Author: Ikuo Kobayashi <ikuo.kobayashi.t9@k.hosei.ac.jp> Date: Tue Oct 2 15:05:14 2012 +0900

画面を分割し、スタイルシートを編集した。

commit 73b2d2b97ebae4f92684b20fa4770a2ced6da344 Author: Ikuo Kobayashi <ikuo.kobayashi.t9@k.hosei.ac.jp> Date: Mon Oct 1 07:43:23 2012 +0900

ページタイトルを修正した。

commit 36e34735c51f9c12ef34671f20632c1a7fb6ed16 Author: Ikuo Kobayashi <ikuo.kobayashi.t9@k.hosei.ac.jp> Date: Mon Oct 1 07:03:30 2012 +0900

初期状態

з.

### 最新のコミットを取り消す場合

最新のコミット内容が、間違っていたから、取り消した い場合の操作を行う。

# 余計な修正をして、ファイルを壊す

#### 最後のコミットの後、余計な修正をしてファイルを壊し たとする。

| 0                      |       | メモ帳のタイトル - Mozilla Fire |
|------------------------|-------|-------------------------|
| メモ帳のタイトル               | × ÷   |                         |
| ( i   127.0.0.1:3000/n | nemos | । C                     |

#### Memos

#### 間違って壊してしまったつもりの修正

Content

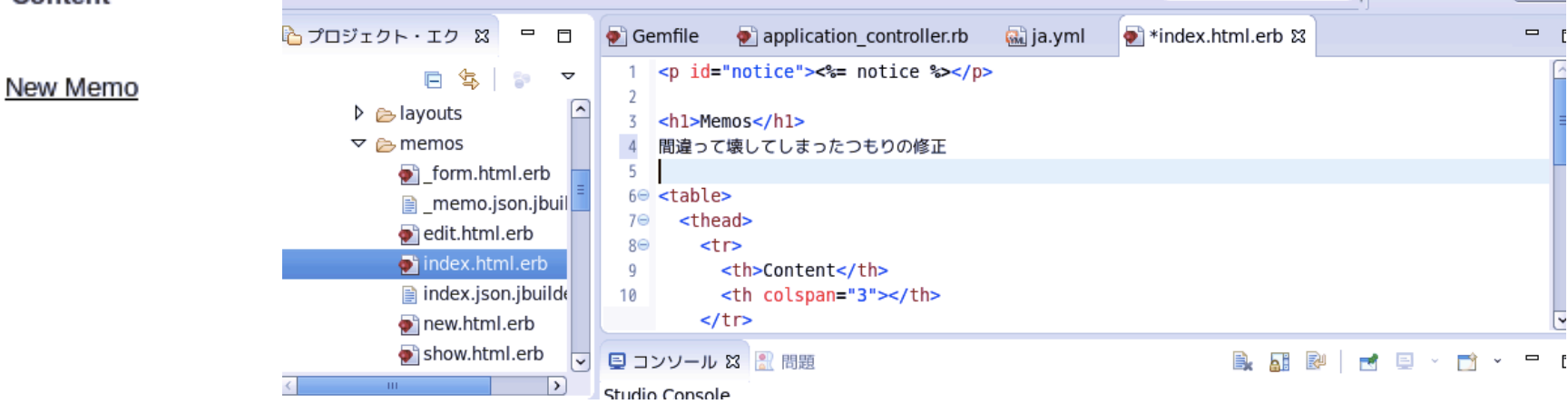

# 何をやってしまったか、確認する。

#### git commit -a -m `間違えた修正' 間違えた修正をコミットしてしまった。ログで見ると git log

[WebDB@cisnote memopad]\$ git log commit 418d57e0efcf7fea66ae7890b638a703e193203b Author: Ikuo Kobayashi <ikuo.kobayashi.t9@hosei.ac.jp> Date: Sat Sep 24 17:02:57 2016 +0900 間違えた修正 commit 0ed7d0b5fb8b5c6571440585777bd83e1fa1d2b6 Author: Ikuo Kobayashi <ikuo.kobayashi.t9@hosei.ac.jp> Sat Sep 24 15:53:37 2016 +0900 Date: タイトルの修正 commit 0d22a12fa422dcf5a084a2e4203447747f56275c Author: Ikuo Kobayashi <ikuo.kobayashi.t9@hosei.ac.jp> Sat Sep 24 14:07:10 2016 +0900 Date: 初期状態 [WebDB@cisnote memopad]\$

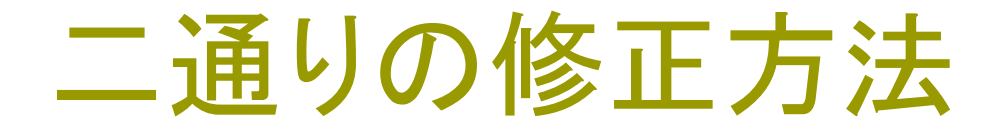

HEADとIndexを元に戻す git reset HEAD~ コミットした内容だけ戻し、ファイルは手作業で修正

HEAD, Indexと作業ファイルも元に戻す git reset --hard HEAD~ プログラムも含めて戻すのはこちら。

証拠の隠滅・・・みたいな

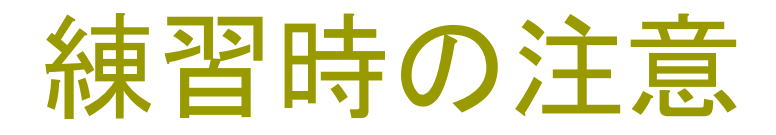

commitと、reset HEADへの順番や組合せは、各自 エ夫して試して下さい。

有効なコミットを、reset HEAD^で取り消してしまって も、ファイル自体はcheckoutまで取り消されないの で、コミットのやり直しができますが、「有効なバック アップ」を消すことがないように、それを覚えるため の練習では、「消しても良い修正」を行って、コミット とやり直しを練習してみて下さい。

#### Git reset HEAD^

#### Gitのリポジトリだけ元に戻る。

[WebDB@cisnote memopad]\$ git reset HEAD~ Unstaged changes after reset: M app/views/memos/index.html.erb [WebDB@cisnote memopad]\$ git log commit 0ed7d0b5fb8b5c6571440585777bd83e1fa1d2b6 Author: Ikuo Kobayashi <ikuo.kobayashi.t9@hosei.ac.jp> Date: Sat Sep 24 15:53:37 2016 +0900

タイトルの修正

#### commit 0d22a12fa422dcf5a084a2e4203447747f56275c

Author: Ikuo Kobayashi <ikuo.kobayashi.t9@hosei.ac.ip> Sat Sep 24 14:07:10 201( Gemfile Date: application controller.rb 🔬 ja.yml 🜒 index.html.erb 🖾 <%= notice %> 初期状態 [WebDB@cisnote memopad]\$ 2 3 <h1>Memos</h1> 間違えて壊してしまったつもりの修正 4 5 6⊖ <thead> 7Θ 80 Content 9 10 

#### Git reset --hard HEAD^

ソースプログラムも元に戻る

[WebDB@cisnote memopad]\$ git reset --hard HEAD~ HEAD is now at 0ed7d0b タイトルの修正 [WebDB@cisnote memopad]\$ git log commit 0ed7d0b5fb8b5c6571440585777bd83e1fa1d2b6 Author: Ikuo Kobayashi <ikuo.kobayashi.t9@hosei.ac.jp> Date: Sat Sep 24 15:53:37 2016 +0900

タイトルの修正

commit 0d22a12fa422dcf5a084a2e4203447747f56275c Author: Ikuo Kobayashi <ikuo.kobayashi.t9@hosei.ac.jp> Date: Sat Sep 24 14:07:10 2016 +0900

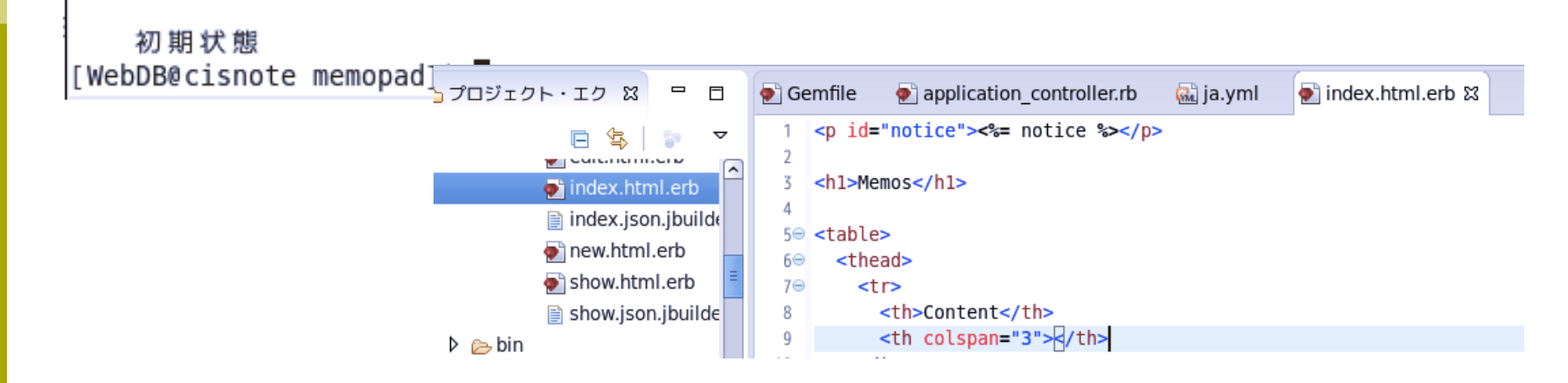

### Reset **と**revertの違い

<u>https://www.atlassian.com/ja/git/tutorial/</u> <u>undoing-changes#!overview</u>

#### Revertとresetの違いに気をつけて下さい。

「取り消し」と「打ち消し」とで、用語を使い分けています。

#### HEAD~つて何?

Git resetの後に来た HEAD~とは? HEADとは、「現在最新のコミット」のこと

HEAD~は、最新の一世代前の親。 git reset HEAD~では、一世代前に戻す。

HEADへと書かれているケースもあります。 HEADへは、番号で指定(へは一番目の親)

# 最後のコミット後の修正取り消し

#### git reset --hard

| 🜪 Ge        | mfile 💿 application_controller.rb 🔬 ja.yml 💿 index.html.erb 🛿                                                                                                    |  |
|-------------|----------------------------------------------------------------------------------------------------|--|
| 1<br>2<br>7 | <pre>&lt;%= notice %&gt;</pre>                                                                                                    |  |
| 5<br>4<br>5 | (11) Memos (11) And (11) And (11) An |  |
|             | [WebDB@cisnote memopad]\$ git resethard<br>HEAD is now at 0ed7d0b タイトルの修正<br>[WebDB@cisnote memopad]\$                                                                                                    |  |
|             | クト・エク 🕱 🖳 🖻 Gemfile 💿 application_controller.rb 🔛 ja.yml 💿 index.html.erb 🕱                                                                                                    |  |
|             | <pre></pre>                                                                                                    |  |

#### checkout

#### git checkout は、ファイルのチェックアウト、コミット のチェックアウト、ブランチのチェックアウトの3 つの 異なる機能を有するコマンド

<u>https://www.atlassian.com/ja/git/tutorial/</u> <u>undoing-changes#!checkout</u>

# 特定ファイルを特定コミットに戻す

#### git checkout <commit> ファイル名 と入力する。

| ┣ プロジェクト・エク 🛙                                                                                               |                              |                                       |                                 |            |                    |          |
|----------------------------------------------------------------------------------------------------|------------------------------|---------------------------------------|---------------------------------|------------|--------------------|----------|
|                                                                                                    |                              | 💽 Gemfile                             | application_controller.rb       | 🔬 ja.yml   | 💽 index.html.erb 🛿 |          |
| <ul> <li>□ </li> <li>■ containen</li> <li>● * index.ht</li> <li>□ index.jsoi</li> <li>■ new html</li> </ul> | tml.erb                      | 1 2<br>3 <h1>Me<br/>4 余計な値<br/>5</h1> | "notice"><%= notice %>mos<br>餐正 | >          |                    |          |
| [WebDB@cisnote me<br>pp/views/memos/in<br>[WebDB@cisnote me                                                 | emopad]<br>dex.ht<br>emopad] | \$ git che<br>ml.erb<br>\$            | eckout 0ed7d0b5fb8k             | 05c6571440 | )585777bd83e1f     | a1d2b6 a |
|                                                                                                    |                              | Viコマン                                 | ノドでの編集になり                       | ます。        |                    |          |
|                                                                                                    |                              | [ESC]:\                               | wqとキー入力して                       | 書き込み       | 終了させます             | •        |

## かなり古い修正のミスに気付いた

シナリオとして、「有効な修正」の前に、「うっかりミス」 をして、それをバックアップしていた、とします。

見出し「私のメモ帳」を「メモ帳のタイトル」と書き直した 修正が、有効な修正の前の「うっかりミス」だったとしま す。

### 後から修正(コミット)を追加

#### 「誤った修正」を、少し前の「過去の修正」にするため、 新たに、「後から追加した修正」を加えます。

| ြ プロジェクト・エク 🛿                                  |                            |    | 💽 Ge                        | mfile                                                                                                    | 酠 appli                            | cation_co | ntroller.rb                            | 🔬 ja.yml                                      | 酠 index.html.erb 🛙                                                                 |                                    |
|------------------------------------------------|----------------------------|----|-----------------------------|----------------------------------------------------------------------------------------------------|------------------------------------|-----------|----------------------------------------|-----------------------------------------------|------------------------------------------------------------------------------------|------------------------------------|
| E ♣<br>■ calentin<br>■ index.jso<br>● new.html | tml.er<br>n.jbuil<br>l.erb | de | 1<br>2<br>3<br>4<br>5<br>6⊖ | <h1>Ma<br/>後から)<br/><table< td=""><td>="notice":<br/>emos<br/>追加した修正<br/>2&gt;</td><td>&gt;&lt;%= not</td><td>ice %&gt;</td><td>isnote memop</td><td>ad]\$ git log</td><td>F0 f807 f00 c</td></table<></h1> | ="notice":<br>emos<br>追加した修正<br>2> | ><%= not  | ice %>                                 | isnote memop                                  | ad]\$ git log                                                                      | F0 f807 f00 c                      |
| メモ帳のタイトル ▲ ① 127.0.0.1:300                     | )0/me                      | ×  | ÷                           |                                                                                                    |                                    |           | Author: 1<br>Date: 9                   | Ikuo Kobayas<br>Sat Sep 24 1                  | hi <ikuo.kobayashi<br>7:44:51 2016 +0900</ikuo.kobayashi<br>                       | t9@hosei.ac.j                      |
|                                                |                            |    |                             |                                                                                                    |                                    | 1         | 後かり                                    | ら追加した修う                                       | 正のコミット                                                                             |                                    |
| Memos                                          |                            |    |                             |                                                                                                    |                                    |           | <pre>commit 0@ Author: 1 Date: 9</pre> | ed7d0b5fb8b5<br>Ikuo Kobayas<br>Sat Sep 24 1  | c6571440585777bd83<br>hi <ikuo.kobayashi<br>5:53:37 2016 +0900</ikuo.kobayashi<br> | elfald2b6<br>t9@hosei.ac.j         |
| 後から追加した修正<br>Content                           |                            |    |                             |                                                                                                    |                                    |           | タイ                                     | トルの修正                                         |                                                                                    |                                    |
| New Memo                                       |                            |    |                             |                                                                                                    |                                    |           | commit 00<br>Author: 1<br>Date: 9      | d22a12fa422d<br>Ikuo Kobayas<br>Sat Sep 24 14 | cf5a084a2e42034477<br>hi <ikuo.kobayashi<br>4:07:10 2016 +0900</ikuo.kobayashi<br> | 47 <b>f56275c</b><br>t9@hosei.ac.j |
|                                                |                            |    |                             |                                                                                                    |                                    |           | 初期<br>[WebDB@ci                        | 伏態<br>isnote memop                            | ad]\$                                                                              |                                    |

# 最初の「誤った」修正(再掲)

| ・エク 🛛 🗖 🗖           | ● Gemfile ● application_controller.rb 🔐 ja.yml 🛛 ● index.html.erb    |
|---------------------|----------------------------------------------------------------------|
| index.ison.ibuild   | 1<br>2 <sup>©</sup> ja:<br>3 memos_title: 『メモ帳のタイトル"<br>4 Show: "表示" |
| new.html.erb        | ● メモ帳のタイトル・Mozilla Firefox                                           |
| show.html.erb       | メモ帳のタイトル × 中                                                         |
| ) show.json.jbuilde | (i) 127.0.0.1:3000/memos C Q 検索                                      |
| ronments<br>alizers | Memos                                                                |

### コミットの番号を調べる。

#### git log と入力してみる。

[WebDB@cisnote memopad]\$ git log commit c72a385d06d607c1809a8cde1d2bd1f9f897f90c Author: Ikuo Kobayashi <ikuo.kobayashi.t9@hosei.ac.jp> Date: Sat Sep 24 17:44:51 2016 +0900

後から追加した修正のコミット

commit 0ed7d0b5fb8b5c6571440585777bd83e1fa1d2b6
Author: Ikuo Kobayashi <ikuo.kobayashi.t9@hosei.ac.jp>
Date: Sat Sep 24 15:53:37 2016 +0900

タイトルの修正

commit 0d22a12fa422dcf5a084a2e4203447747f56275c Author: Ikuo Kobayashi <ikuo.kobayashi.t9@hosei.ac.jp> Date: Sat Sep 24 14:07:10 2016 +0900

初期状態 [WebDB@cisnote memopad]\$

### 特定のコミットを取り消す

#### git revert <コミット番号>

#### これによって、「過去の特定のコミット」を取り消した、 新しい「コミット」が作成されます。(記録は残ってい ます。)

[WebDB@cisnote memopad]\$ git revert 0ed7d0b5fb8b5c6571440585777bd83e1fa1d2b6 [detached HEAD 835625d] Revert "タイトルの修正"[webDB@cisnote memopad1& git log

1 file changed, 1 insertion(+), 1 deletion(-) [WebDB@cisnote memopad]\$

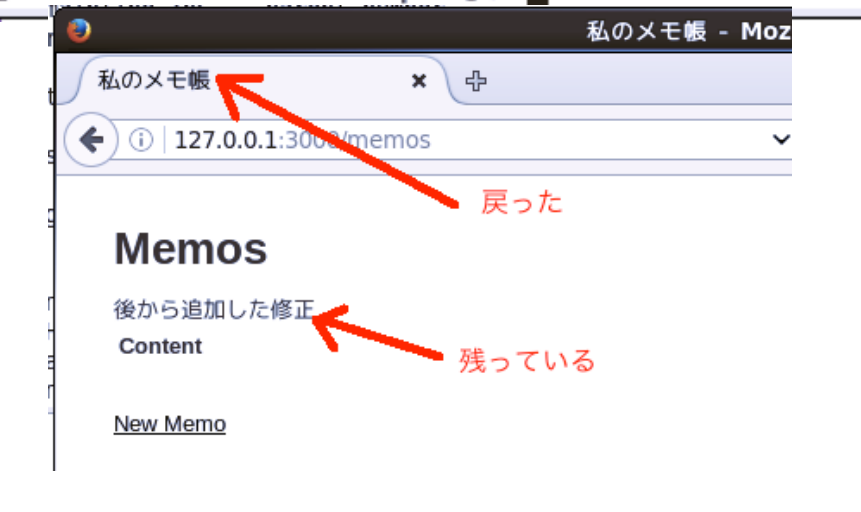

[WebDB@cisnote memopad]\$ git log commit 835625dbecf5705aef4ee0ad7df2e427b53b6fed Author: Ikuo Kobayashi <ikuo.kobayashi.t9@hosei.ac.jp> Date: Sat Sep 24 17:57:57 2016 +0900

Revert "タイトルの修正"

This reverts commit 0ed7d0b5fb8b5c6571440585777bd83e1fa1d2b6.

commit c72a385d06d607c1809a8cde1d2bd1f9f897f90c Author: Ikuo Kobayashi <ikuo.kobayashi.t9@hosei.ac.jp> Date: Sat Sep 24 17:44:51 2016 +0900

後から追加した修正のコミット

commit 0ed7d0b5fb8b5c6571440585777bd83e1fa1d2b6 Author: Ikuo Kobayashi <ikuo.kobayashi.t90hosei.ac.jp> Date: Sat Sep 24 15:53:37 2016 +0900

タイトルの修正

commit 0d22a12fa422dcf5a084a2e4203447747f56275c Author: Ikuo Kobayashi <ikuo.kobayashi.t9@hosei.ac.jp> Date: Sat Sep 24 14:07:10 2016 +0900

初期状態 [WebDB@cisnote memopad]\$

ブランチを作るやり方

世代を遡って

2世代前の修正にミスがあったので、これを消したい! (各自の世代については、各自の状況に応じて読み 替えて下さい。)

2世代前まで遡る。

git rebase -i HEAD~2

で、2世代前に戻る。→Viが開きます。

# Viで編集:指定する。

#### タイトルの修正(誤った修正)のコミットを、 Pickからdropに書き換える。(指示に従って下さい)

| E WebDB@cisnote:~/workspace/memopa                                                                                                    | d _ 🗆 >                                                                                                    |
|----------------------------------------------------------------------------------------------------|----------------------------------------------------------------------------------------------------|
| ファイル(F) 編集(E) 表示(V) 検索 (S) 端末(T) ヘルプ(H)                                                                                                    |                                                                                                    |
| pick 0ed7d0b タイトルの修正<br>pick c72a385 後から追加した修正のコミット                                                                                                    |                                                                                                    |
| <pre># Rebase 0d22a12c72a385 onto 0d22a12 (2 command(s)) # # Commands: # p, pick = use commit # r, reword = use commit, but edit the commit message # e, edit = use commit, but stop for amending # s, squash = use commit, but meld into previous commit # f, fixup = like "squash", but discard this commit's le # x, orac = run command (the rest of the line) using she </pre> | [WebDB@cisnote memopad]\$ git rebase -i HEAD~2<br>Successfully rebased and updated detached HEAD.                                                                                                    |
| <pre># X, exec = run command (the rest of the time) using she # d, drop = remove commit # # These lines can be re-ordered; they are executed from # # If you remove a line here THAT COMMIT WILL BE LOST. #</pre>                                                                                                    | [WebDB@cisnote memopad]\$ git log<br>commit 6c4f57b5738f49bd8f18a58a3a7eab8cc581e674<br>Author: Ikuo Kobayashi <ikuo.kobayashi.t9@hosei.ac.jp><br/>Date: Sat Sep 24 17:44:51 2016 +0900</ikuo.kobayashi.t9@hosei.ac.jp> |
| # However, if you remove everything, the rebase will be<br>#                                                                                                    | 後から追加した修正のコミット                                                                                                    |
| <pre># Note that empty commits are commented out ~ ~ ~ ~</pre>                                                                                                    | Author: Ikuo Kobayashi <ikuo.kobayashi.t9@hosei.ac.jp><br/>Date: Sat Sep 24 14:07:10 2016 +0900</ikuo.kobayashi.t9@hosei.ac.jp>                                                                                         |
| ~ ~ ~ ~ ~ ~ ~ ~ ~ ~ ~ ~ ~ ~ ~ ~ ~ ~ ~ ~                                                                                                    | 初期状態<br>[WebDB@cisnote memopad]\$                                                                                                    |
| ~<br>"~/workspace/memopad/.git/rebase-merge/git-rebase-todo"                                                                                                    | 21L, 732C                                                                                                    |

### 過去の消滅

#### こちらの場合には、過去が消える。

[WebDB@cisnote memopad]\$ git rebase -i HEAD~2 Successfully rebased and updated detached HEAD. [WebDB@cisnote memopad]\$ git log commit 6c4f57b5738f49bd8f18a58a3a7eab8cc581e674 Author: Ikuo Kobayashi <ikuo.kobayashi.t9@hosei.ac.jp> Date: Sat Sep 24 17:44:51 2016 +0900

後から追加した修正のコミット

commit 0d22a12fa422dcf5a084a2e4203447747f56275c
Author: Ikuo Kobayashi <ikuo.kobayashi.t9@hosei.ac.jp>
Date: Sat Sep 24 14:07:10 2016 +0900

初期状態 [WebDB@cisnote memopad]\$

「サルでもわかる?」

どの「コミット」がどんな内容を持っているか、コマンドの意味や、結果は、慣れるまで大変だと思います。

できるだけ多くの「図」を参照して、ファイルに何が起き ているか、チェックしながら、トレースして下さい。

「サルでもわかる」サイトを見ても、慣れるまでは難しい と思います。

### 今日の課題レポート(提出)

C/B評価課題シナリオ

※ Gitを用いてBackupを作成します。

- ※ その後、ついうっかり(?)、プロジェクトのappの下 をそっくり削除してしまったことに気付きました。
- ※ Gitのコマンドを用いて、バックアップを作成した時 点のプロジェクトに、そっくり復元するための手順を 説明し、実際に削除して復活させて、動作確認を行 った際に必要な画面を報告して下さい。

(報告の内容でC/B評価いずれか判断します。)

LINUXで中身のあるディレクトリを 丸ごと消すコマンド

rm -fr ディレクトリ名

rmはremoveです。 オプションの-fは、force (強制的に)、 -rは、recursively (再帰的に)つまり、下のディレク トリ構造も含めて、という意味です。

### 今日の課題-A評価シナリオ

以下の流れで文書編集を辿り、課題を行って下さい。 (シナリオ説明:P1/3)

※「法政大学の西館213教室で、10月9日午後1時 から、Microsoft社の Bill Gates氏が講演会を行 う」という、学生向けのアナウンス文書 announce.txtを作成した。 → git保存

※ その後、正しくは、Macrosoft社のMs. Kate Hillsであり、講演会ではなく講習会であると、判明したため、文書を修正した。 → git保存

### A/S評価シナリオ (2/3)

 ※ その後、さらに関係者から日付も間違えていると 聞いて、10月16日(日)に修正した。 → git保存
 ※ さらに、講演内容として「Moon Micro Systems 社の開発環境 Moon-1を用いた開発」というテーマ を追記し、学生の受講料2,000円という情報も追 記して、保存した。 → git保存

※ ところが、やはり講演者はMicrosoft社の Bill Gates氏であると教えられ、この分の修正を元に戻 すため、講演者修正の作業だけ、取り消すことにし た。

### A/S評価 レポート課題

4回のgit保存のリビジョンが残されているものとして、最後の 「講演者修正」の部分は、gitのコマンド操作だけで行う場合 に、どんな手順で、どんなコマンドを用いれば良いか、時間 の流れに沿って説明して下さい。(A評価)

この時の、それぞれのコマンドの意味を説明し、どんな効果(機能)があるのか、解説して下さい。(S評価)

### 本日の欠席課題

- レポート課題と同じです。
- B / C評価課題だけ出来ていれば、出席に切り替え ます。

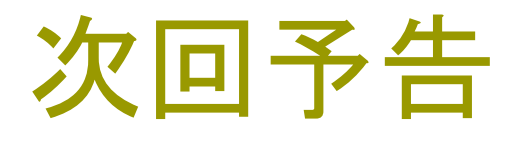

#### 次回は、入力の不備を指摘するValidationの使い方 を学びます。